# **Table of Contents**

| How to set up a new scheduled gift              | 2 |
|-------------------------------------------------|---|
| How to add a new payment method                 | 5 |
| How to delete a scheduled gift                  | 6 |
| How to see your pledge amount and contributions | 8 |

### How to set-up a new scheduled gift

1. Log in to the <u>Member Portal</u>.

| Myers Park Presbyterian Church<br>2501 Oxford Place, Charlotte, NC 28207<br>myersparkpres.org |      |                     |               |             |  |  |
|-----------------------------------------------------------------------------------------------|------|---------------------|---------------|-------------|--|--|
| Log                                                                                           | in   |                     |               |             |  |  |
|                                                                                               | Home | Event Registrations | Make A Pledge | Make A Gift |  |  |

2. Enter your **username** and **password** and press the blue login button. If you need help logging in, contact Lauren Mulcahy at Imulcahy@myersparkpres.org.

## Member Portal Account

| Username |       |  |
|----------|-------|--|
| Password |       |  |
|          |       |  |
|          | Login |  |

3. Click on **Make A Gift** and ensure all your contact information is correct.

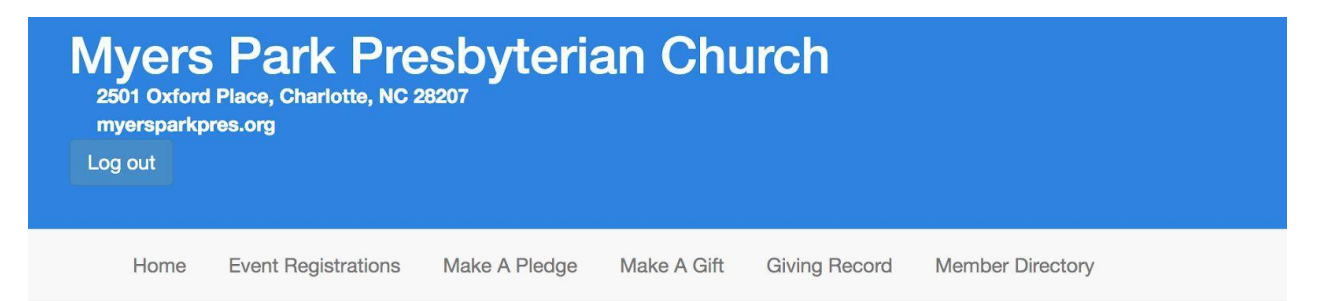

 Scroll down underneath your Contact Information and check Setup Scheduled Gift?

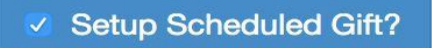

| Setup Scheduled Gift?         |                |                   |                  |                    |  |
|-------------------------------|----------------|-------------------|------------------|--------------------|--|
|                               |                |                   |                  |                    |  |
| Scheduled Gift                |                |                   |                  |                    |  |
| lease enter the scheduled giv | ring details b | elow.             |                  |                    |  |
| Profile Name                  |                |                   |                  |                    |  |
| 2024 Pledge                   |                |                   |                  |                    |  |
| Frequency                     |                | Begin Date (Modif | y with calendar) | Number of Payments |  |
| Once a Month                  | ~              | 1/4/2024          |                  | 12                 |  |
|                               |                |                   |                  |                    |  |

5.

Fill out the information in the Scheduled Gift box - **Profile Name** (ex. 2024 Pledge), **Frequency**, **Begin Date**, and **Number of Payments**.

6. Fill out the **Giving Amount** by entering the amount you want to give (per your frequency) to the **2024 General Fund**. (Do not put the total amount of your pledge in this field). Select if you are willing to add the 3% processing fee.

| ring Amount<br>r the amount that you'd like to give. |             |
|------------------------------------------------------|-------------|
| 2024 Pledged and Non-Pledged Gifts                   | \$ 250.00   |
| 2023 Pledged and Non-Pledged Gifts                   | \$          |
| Designated Offering                                  | \$          |
| Cultivate Capital Campaign                           | \$          |
| 2022 Pledged and Non-Pledged Gifts                   | \$          |
| Add 3% to Help Cover Costs of Processing             | \$ 7.50     |
| Payment Total                                        | \$ 257.50   |
| Scheduled Giving Total                               | \$ 3,090.00 |

**\*Note**: Ensure the Payment Total is the correct amount you want to give for the year.

 Select the payment method you would like to use. \*Note: You will be able to select a payment profile you have saved. If you need to add a new payment method, select: ---Add New Payment Method--- (\*If you need to add a new payment method, skip to page 5).

| Payment Informat | ion<br>make your automated contribution. |             |
|------------------|------------------------------------------|-------------|
| Payment Method   | Visa 3951 🔹                              |             |
|                  | Visa 3951                                |             |
|                  | Add New Payment Method                   |             |
|                  |                                          |             |
|                  |                                          | Cancel Next |
|                  |                                          |             |
|                  | You are not logged in. Click here to     | log in.     |

8. Click **Next** and you will be directed to a confirmation page, verify all information is correct. If it is, click **Finish**. You will receive an email confirming the new scheduled gift you have set up.

# How to add a new payment method

1. Click on ---Add New Payment Method---.

| Payment Information | <b>)</b><br>te your automated contribution. |             |
|---------------------|---------------------------------------------|-------------|
| Payment Method      | Select Payment Method                       |             |
|                     |                                             | Cancel Next |

 Verify all billing information is correct, click on either Debit/Credit Card or Bank Account, fill out all the requested information. If you would like to store the payment profile for future use, check the blue box. Your Payment Method Nickname is how you will identify your payment (ex: Mastercard). Click Save.

| Add New Payment Type    |   |     |          |   |                      |       |      |      |
|-------------------------|---|-----|----------|---|----------------------|-------|------|------|
| Billing Name            |   |     |          |   |                      |       |      |      |
| Erin                    |   | ~   | Williams |   |                      |       |      | ~    |
| Billing Address         |   |     |          |   |                      |       |      |      |
| 2501 Oxford Place       |   |     |          |   | <ul> <li></li> </ul> | 28207 |      | ~    |
| Debit / Credit Card     |   |     |          |   | Bank Acc             | ount  |      |      |
| Card Information        |   |     |          |   |                      |       |      |      |
| Card Number             | ? | CVV |          | ? | January              | \$    | 2020 | ÷    |
| Store for Future Use?   |   |     |          |   |                      |       |      |      |
| Payment Method Nickname |   |     |          |   |                      |       |      |      |
|                         |   |     |          |   |                      | Save  | Can  | ncel |

## How to delete a scheduled gift

1. Select Make A Gift.

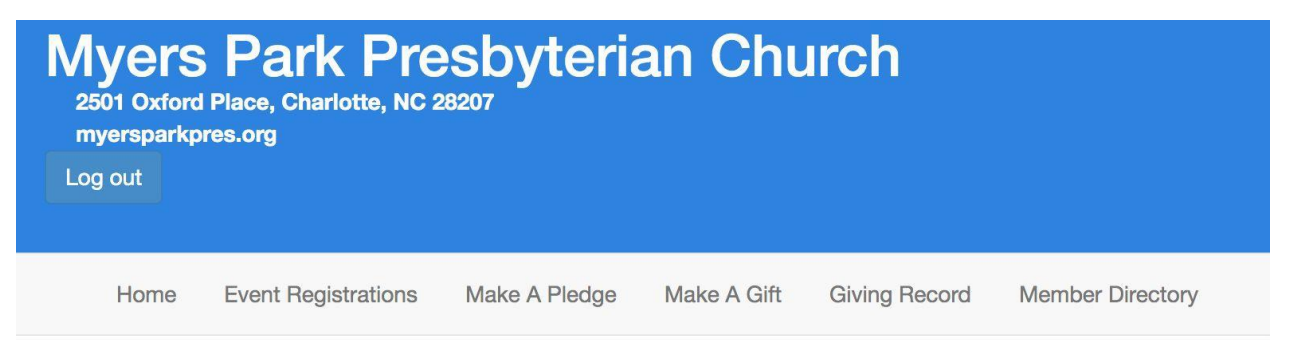

2. On the side of the screen in the blue box select **Scheduled Giving**.

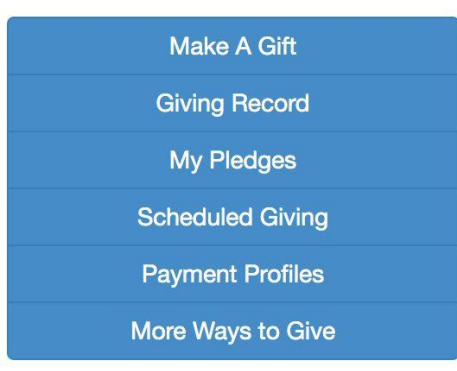

3. Click **Delete** to cancel your scheduled gift. A pop-up will appear that asks "Are you sure you want to delete this giving profile?" If yes, click **Ok**.

# **Scheduled Giving**

## **Current Scheduled Giving**

| 2020 Pledge<br>Total Amount: \$5.00          |                                                                                                    |     |
|----------------------------------------------|----------------------------------------------------------------------------------------------------|-----|
| 5 \$5.00 Visa payments<br>xxxxxxxxxx3951 sta | every week from account of the second second s | unt |
| Edit                                         | Delete                                                                                                    |     |

#### How to see your pledge and contributions

1. Select Make a Gift

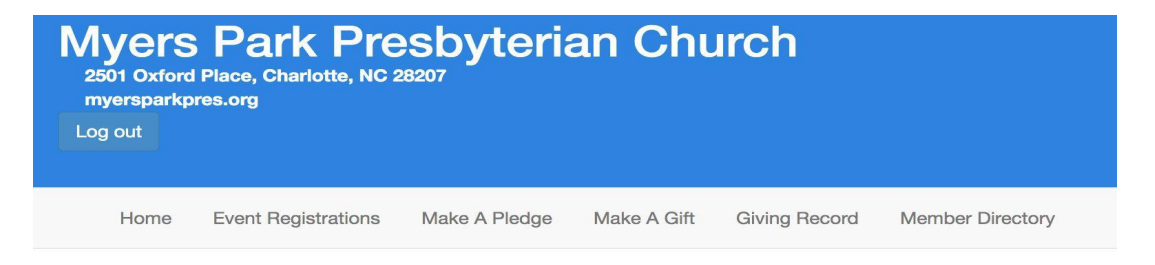

2. On the side of the screen in the blue box select **My Pledges**.

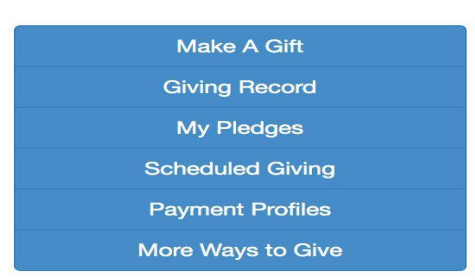

 On the side of the screen in the blue box select My Pledges (unfortunately, the pledges are not in chronological order). Scroll down until you find the current year and click on the arrow on the right side.

| 06-GF-D          |          |   |                          |   |
|------------------|----------|---|--------------------------|---|
| \$ 500.00        | )        | 1 | 01/01/1990 to 12/31/2090 |   |
| 24-GF-D          |          |   |                          |   |
| <b>\$</b> 1452.0 | 00       | 1 | 01/01/1990 to 12/31/2090 | ~ |
|                  |          |   |                          |   |
| Given:           | \$0      |   | Remaining: \$1452.00     |   |
| 13-GF-D          |          |   |                          |   |
| \$ 660.0         | )        | 1 | 01/01/1990 to 12/31/2090 | ~ |
|                  |          |   |                          |   |
| Given:           | \$683.96 |   | Remaining: \$0           |   |

4. You can see that for 2024, their pledge was \$1,452 and they have given \$0 towards it. In 2023, their pledge was \$660 and they gave \$683 and have a \$0 balance.